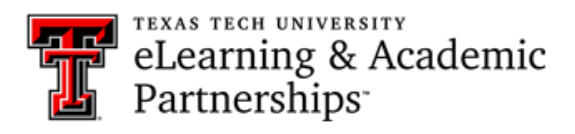

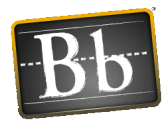

## How do I delete a column in the Grade Center?

To delete a column in the Grade Center that is associated with an online test or assignment, you must delete the test or assignment first. When you delete the test or assignment, that function will automatically delete the column in the grade center.

If the column is not associated with an online assessment, go to the Full Grade Center, and click on the action link (small down-arrow) to the right of the title of the column. Select delete.